# Find your guarantor with Guarantme

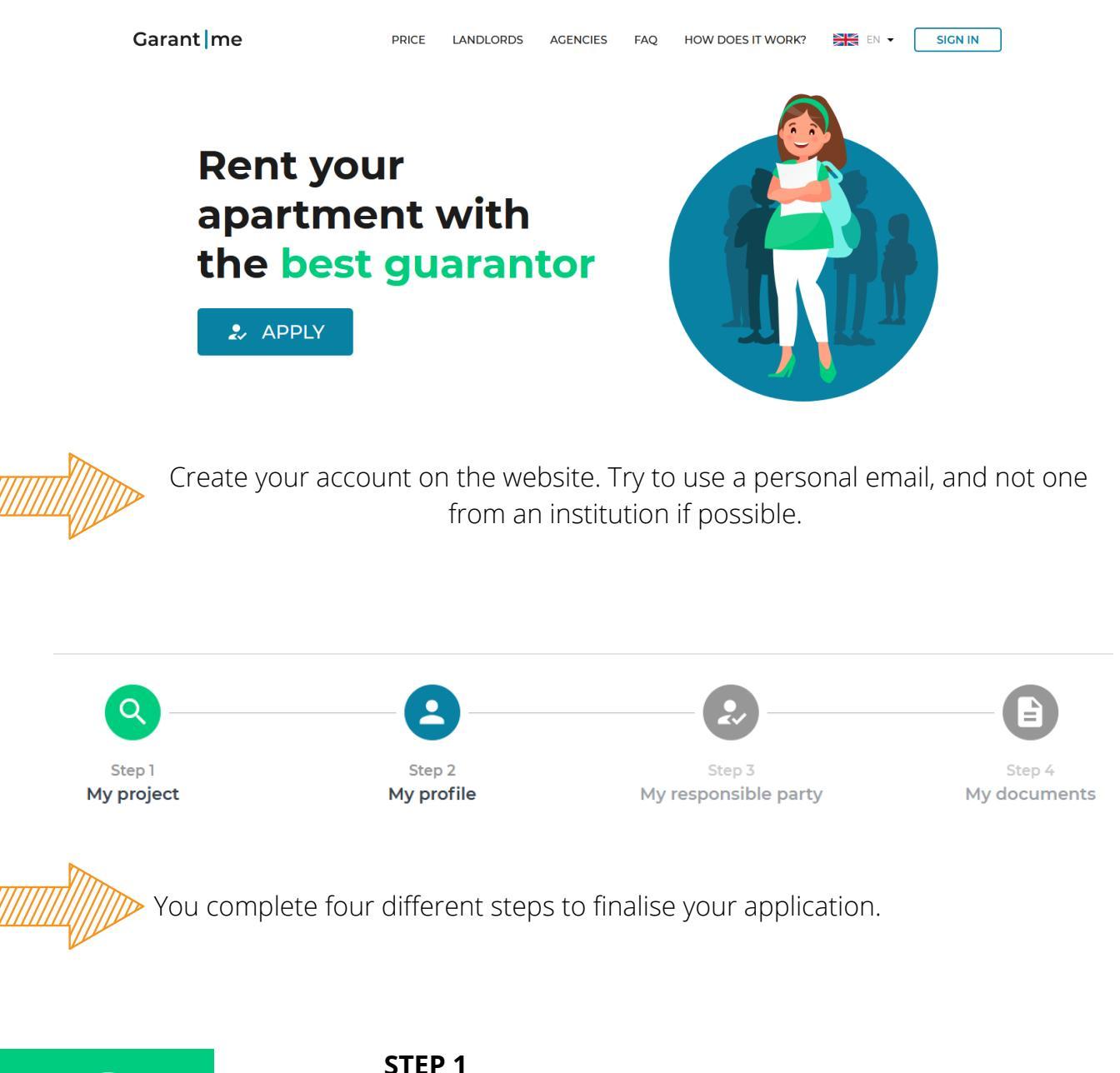

Complete this part by indicating the city where you will be studying. You can choose your rent duration, but be aware that if you have to move to a different city, you can ask to change the address to your new one.

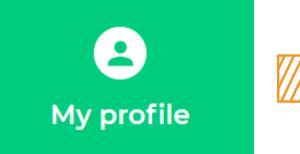

My project

## STEP 2

Complete this part with your personal information.

-Indicate the address where you live at the moment in your country.

- For your phone number, click on the flag to change the country -Professional status: you will either put "student with no revenues" or "student with revenues" (if you have a scholarship for example)

-School or university: put "other"

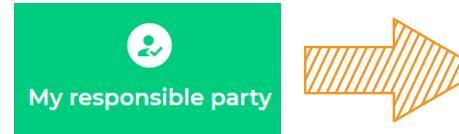

### STEP 3

If your professional status is **"student with no revenues"** you will need to provide a responsible party, so tick yes on this page.

If your professional status is **"student with revenues"**, you can tick no and carry on to the next step. However, if Garantme thinks that the revenues and/or savings you indicated are not sufficient, they will ask you to provide a responsible party as well.

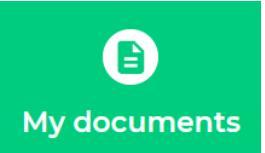

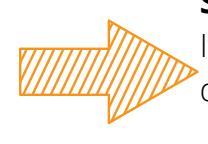

#### STEP 4

If your are eligible for Garantme, you will be able to submit your documents.

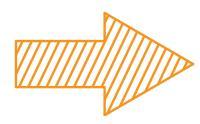

If you are a **"student with revenues"** and didn't need a responsible party, here are the documents you will need to upload

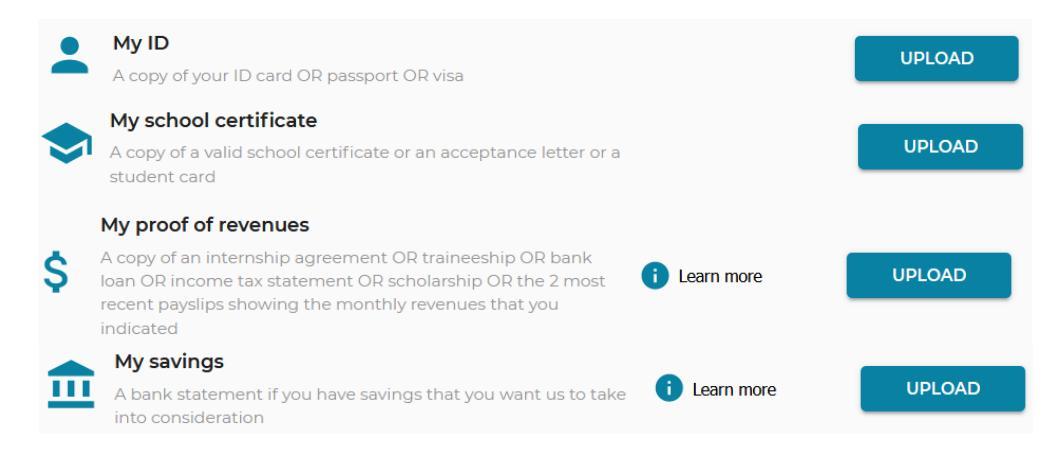

If you are a **"student with revenues"** and needed a responsible party, you will need the documents below, in addition to the documents above.

| •  | Responsiple Party ID                                                                                           |              | UPLOAD |
|----|----------------------------------------------------------------------------------------------------|--------------|--------|
|    | A copy of your Responsible Party ID card of passport<br>Responsible Party proof of revenues                    |              |        |
| \$ | A copy of 2 most recent payslips OR employment contract OR retirement benefits OR income tax statement OR bank | i Learn more | UPLOAD |
|    | account statement to validate the monthly revenues of your<br>Responsible Party                                |              |        |

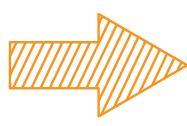

If you are a **"student with no revenues"**, you will need to upload the following documents.

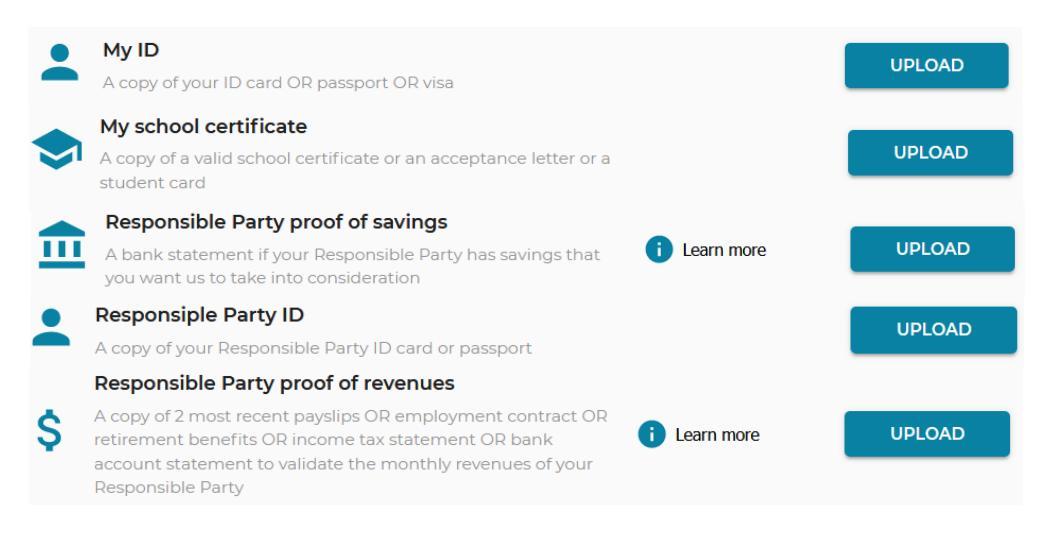

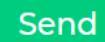

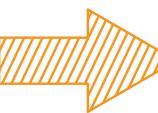

Once you have uploaded all your documents, click on send. Garantme will then evaluate your application, and send you a temporary contract.

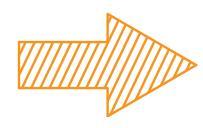

## NEXT STEPS

-When you receive your temporary contract, send your lease (even if it is not signed yet) to bailleur@garantme.fr

- You will pay the fees for your application and sign your contract on your Garantme account

- Within 2 hours, you receive your permanent contract

-Once the lease is signed from both parts, you send it back to Garantme by email

## CONTACTS

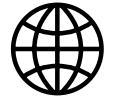

https://garantme.fr/fr

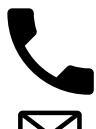

+33 1 76 41 02 04

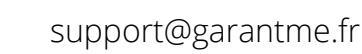

Free web call